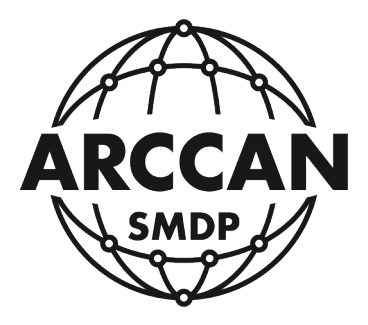

## ROZWIĄZANIE PROBLEMU Z OBSŁUGĄ CZYTNIKA RFD100 W GOOGLE CHROME

wersja od 42.xxx (wydana 15.04.2015)

Grupa ARCCAN SMDP ul. Warszawska 97 05-090 Raszyn-Jaworowa tel. +48 22 720 52 57, email: biuro@arccan.eu www.arccan.eu Google Chrome w wersji 42 lub wyższej ma domyślnie wyłączoną obsługę rozszerzeń NPAPI takich jak Java, Silverlight itp. Bez prawidłowo działającej JAVY, czytnik RFD100 nie będzie w ogóle pracował. Można to stwierdzić gdy na ekranie logowania do programu SMDP pokazują się następujące widoki:

| EIG.E                                                           | 1 <u>9</u> .2 |
|-----------------------------------------------------------------|---------------|
| Login:<br>Haslo:<br>OK<br>Brak zainstalowanego środowiska JAVA: | Login:        |
| NTER                                                            | NTER          |

Aby uruchomić obsługę rozszerzeń należy wykonać następujące czynności:

1. W pasku adresu wpisać komendę: *chrome://flags/#enable-npapi* Pokaże się okno z ustawieniami gdzie należy włączyć interfejs NPAPI:

| SMDP                                                    | X * chromet//flags/#enable-n X                                                                                                    |                                                                                                    | Taresaw ( ) - D |
|---------------------------------------------------------|----------------------------------------------------------------------------------------------------|----------------------------------------------------------------------------------------------------|-----------------|
| ← → C                                                   | Chrome://flags/#enable-npapi                                                                                                    |                                                                                                    | ☆ ⊙ ≡           |
| Włącz interfejs I<br>Umożliwia korzys<br>Włacz          | BARI silar, Minstons<br>one z ofyczek RMARI. <u>Menable-spaci</u>                                                                                                    |                                                                                                    | •               |
| Klient natywny<br>Włacz klienta nat<br>Włacz            | ia; Wedow, Linux, Chrone OG, Android<br>anego dla wryddiuth apriladi' eilerretowydh - nawet lyfer war nir pochodaj y Chrone Web Store. <u>Broador nad</u>                                                                                                    |                                                                                                    |                 |
| Debugowanie kł<br>Włącz kod pośre<br>Włącz              | mla natywnego oparte na GDB 14c, Window, Linne, Chenno OS<br>Icang debagowania przy użycka GDB. Spowodaję to zatrzymanie aplikacji klienca mie wego przy uruchomienia i oczek                                                                                           | kiwane na projekzemie się do naj debugena naci-gdło il pakietu NaCL 50%, <u>tenatile naci-debug</u> |                 |
| Ogranicz wedłu<br>Ogranicza debug<br>Debuguj wsz        | wzorca debugowanie Mienta natywnego oparte na GDB Mac (Windows, Unix, Chrome OS)<br>wanie aprikacji kierta natywnego oparte na GDB zgodnie z URLem priku manifestu. Aby ta opaja działak, obew opart<br>skło pocza protokołem SSH i nazzędziem do translacji PNACI. ▼ ] | e klienta natywnego opante na 608 musi być włęczone. <u>Enact ideosou mania</u>                     |                 |
| Eksperymentaln<br>Wijscza eksperym<br>Wijscz            | <b>interfigiy API rozzerzeń</b> Mac, Windows, Linux, Chrome OS<br>name interfigiy API rozzerzeń: Należy pamiętać, że galena rozzerzeń nie dopuszca przeglania rozzerzeń koczybają                                                                                       | çığıt zenoperyin evenin interlişibi AR, <del>Bestersion aslı</del> s                                |                 |
| Rozszerzenia w Włącza używanie<br>Włącz                 | <b>RL-ach chromes//</b> Mac, Winstone, Linux, Chrome OS, Anstroid<br>deable URL chromes// do unichemiania nozizenze <sup>1</sup> , które bezposlednico żądąg takich upresenen <sup>1</sup> . <u>#esterziona.ch.chro</u>                                                 | Włącz interfejs NPAPI Mac, Windows                                                                  |                 |
| Włącz szybkie za<br>Włącza szybkie za<br>Włacz          | mykanie kart/oklen Mac, Window, Linux, Orsone OS, Anthold<br>sykane kart/oklen – uturitamia modul ja zovinnenia karty riezalizinie od GUL <u>Benatice Kart unitaat</u>                                                                                                  | Umożliwia korzystanie z wtyczek NPAPI. <u>#enable-npapi</u>                                         |                 |
| Wiącz element ,<br>Wiącza używanie<br>Wiacz             | indose controls <sup>®</sup> Mise, Windows, Linux, Chrome OS<br>eministics HTMR, avendose controls <sup>®</sup> to patientich applicação. <u>Benatiles apprentintose cantitota</u>                                                                                      | WIGCE                                                                                               |                 |
| Wyłącz kontrole<br>Wyłącz wysyłarce<br>Wiacz            | sanle hiperfinitieur Minc, Windows, Linux, Orcone DS, Andreid<br>antenbur wertrouligeven hipertinki. Astaatie: historicik-austilisa                                                                                                    |                                                                                                    |                 |
| Pokaz podpowie<br>Dodzje do formu<br><u>Wilacz</u>      | <mark>tol autosznyelmiania</mark> Mar, Windows, Linux, Chrome OS, Androld<br>rzy internetiowych informacje o typie pola autoszczełniania jako tekst zastęprzy. <u>Bybow autofil (zone azzdistko</u> co                                                                  |                                                                                                    |                 |
| Nakładane pask<br>Włącz eisperyme<br>Dornysliny         | przewijania Windows, Linux, Ornome OS<br>zana mpiementacje nakladanych pastow przewijania. Aby były one animowane, musisz tez włączyć komponowanie w v<br>j                                                                                                    | w¢tu formina annihara                                                                               |                 |
| Włącz panele M<br>Włącz obsieranie<br><u>Włącz</u>      | , Windowi, Linus, Omome OS<br>kiem pameli poza ramka przeplazatki. W przecienym razle przy próbeł otwarcza panetu pozakta sej wyskakupier okoeniko                                                                                                    | , Pante la pasce signate si seriji desisperale ( .com) <sup>2</sup> . <u>Restrict paren</u>         |                 |
| Zapisz stronę jał<br>Włącza zapływał<br>Włącz           | MHTML Mac, Wrotow, Sinur<br>e oron w tormace MHTML pojedynczego piku selotowego zawienającego kod HTML i wszystkie zakoby podrzędne. <u>Po</u>                                                                                                    | are sage ac mitted                                                                                  |                 |
| Eksperymentaln<br>Włącz obsługę ek<br>Dornyślny         | protokiki QUIC Mac, Windows, Linux, Orrome OS, Android<br>perymentarnego protokiku QUIC. <u>Hervisien over</u>                                                                                                    |                                                                                                    |                 |
| Wiecz SPDY/4 M<br>Wiecz SPDY/4 – s<br>Wiecz             | e, Windows, Linux, Chrome CK, Anstrold<br>endand HTTP/Z. W (s) chwill just on w face elsaperymentiles. <u>Berusteis-spaint</u>                                                                                                    |                                                                                                    |                 |
| Wyłącz interfejs<br>Wyłącz obiekt Nie<br>Włacz          | VPI Media/Source, Mac, Windows, Linux, Chrome OS, Android<br>adource. Pozwiski on bispolitetnio przestał, dane multimetikime z JavaScriptu do elementu wideo. <u>#disable.media.or</u><br>adource.                                                                      | avar                                                                                                |                 |
| Wyłącz rozszerz<br>Wyłącza rozszerz<br>Wyłącza rozszerz | nia zaczyfrowanych multimediów, Mac, Windows, Unar, Chrone GS, Android<br>na zaczyfrowanych multimediów w elementach włobo i dziwistowych. <u>Astrabie escrupistwi media</u>                                                                                            |                                                                                                    |                 |

2. Zrestartować przeglądarkę.

3. Po otwarciu strony aplikacji SMDP, pokaże się komunikat, ze wtyczka została zablokowana:

| SNDD X                        | danta 🗇 🖉 🗮 Xaa                     |
|-------------------------------|-------------------------------------|
| ← → C ff D 127001             | 😪 Wtyczka została zabiokowana 🎡 🧕 🗮 |
|                               | 7                                   |
| 😥 Wtyczka została zablokowana |                                     |
|                               |                                     |
| ARCCAN SHIDE BE               |                                     |
| ARCCAN SMDP Pro               | resional wear                       |
|                               |                                     |

4. Klikając na puzzel z czerwonym krzyżykiem, pokaże się okno w którym należy wybrać pozycję Zawsze zezwalaj na korzystanie z wtyczek w witrynie... i potwierdzić Gotowe.

| The Party name of the Party name of the Party na | Jarosław 🗖 🗖 📈 🗙              |
|----------------------------------------------------------------------------------------------------|-------------------------------|
|                                                                                                    |                               |
| Następu <mark>j</mark> ące wtyczki na tej stronie zostały zablokow<br>Java(TM)                                                                                                    | ane: <u>Więcej informacji</u> |
| Zawsze zezwalaj na korzystanie z wtyczek w w                                                                                                    | itrynie 127.0.0.1             |
| 🚫 Nadal blokuj korzystanie z wtyczek                                                                                                    |                               |
| Uruchom tym razem wszystkie wtyczki                                                                                                    |                               |
| Zarządzaj blokowaniem wtyczek                                                                                                    | Gotowe                        |

5. Następnie odświeżyć stronę.

6. Wyświetlą się okna, w których należy wyrazić zgodę na uruchomienie Javy:

|                  |                                                                                   |                                                            |                                                               | ×    |
|------------------|-----------------------------------------------------------------------------------|------------------------------------------------------------|---------------------------------------------------------------|------|
| Do you           | want to run this                                                                  | application?                                               |                                                               |      |
| _                | Name:                                                                             | ALCZYTNIK                                                  |                                                               |      |
| ~                | Publisher:                                                                        | INQUEL                                                     |                                                               |      |
| 9                | Location:                                                                         | http://127.0.0.1                                           |                                                               |      |
| This application | ation will run with unrestri<br>n at risk. Run this applicat                      | cted access which may pu<br>ion only if you trust the loc  | t your computer and personal<br>cation and publisher above.   |      |
| ☑ Do not         | show this again for apps                                                          | from the publisher and loca                                | ation above                                                   |      |
| <b>1</b>         | ore Information                                                                   |                                                            | Run Cance                                                     | :I   |
| Security Wa      | ming                                                                              |                                                            |                                                               |      |
| <u>а</u> А       | llow access to the                                                                | following applicat                                         | tion from this web site?                                      |      |
| w                | eb Site: http://127.0.                                                            | 0.1                                                        |                                                               |      |
| Aş<br>Pu         | oplication: ALCZYTNIK<br>ublisher: INQUEL                                         |                                                            |                                                               |      |
| Tł<br>Al<br>in   | iis web site is requestin<br>low access only if you t<br>tended to run on this si | g access and control of<br>rust the web site and kn<br>te. | the Java application shown abc<br>low that the application is | ove. |
| Do n             | ot show this again for t                                                          | his app and web site.                                      | Allow Do Not Allow                                            | v    |
| U More           | information                                                                       |                                                            |                                                               |      |

7. Czytnik zostanie rozpoznany i będzie pracował prawidłowo:

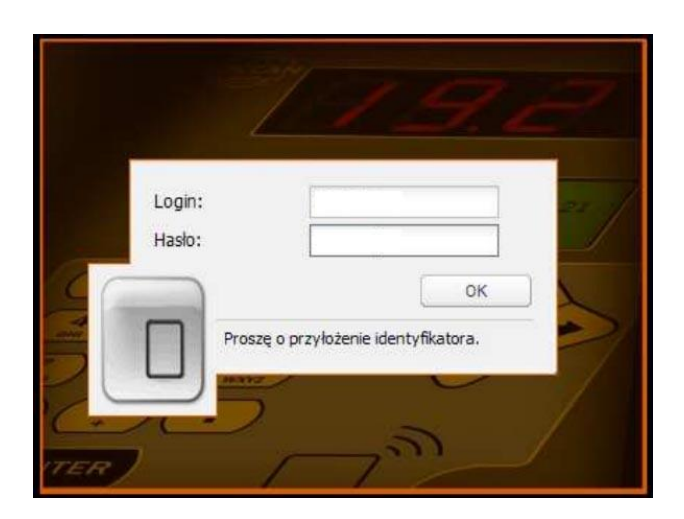

8. W przypadku komunikatu Błąd DLL. Wymagany restart przeglądarki.:

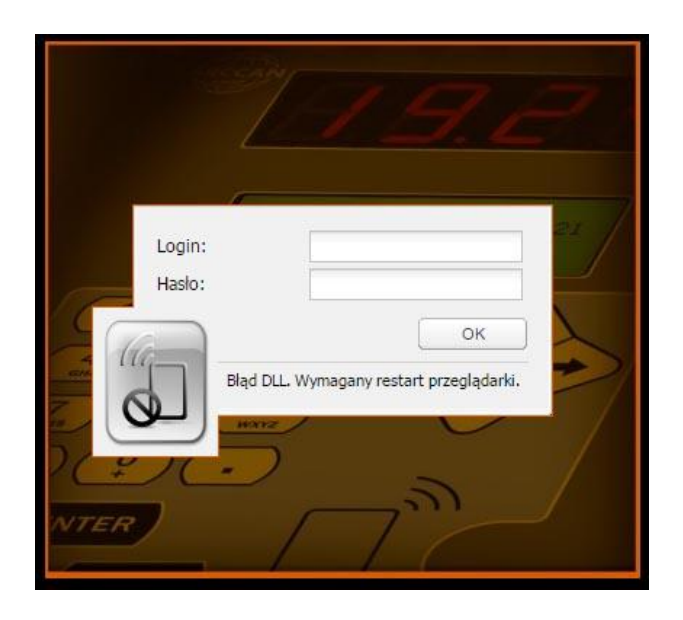

Należy w pierwszej kolejności zrestartować przeglądarkę. Jeśli problem będzie występował dalej, spróbować odłączyć i podłączyć czytnik RFD100. W przypadku dalszych problemów należy wyczyścić dane przeglądarki wpisując adres: *chrome://settings/clearBrowserData*, wybierając opcje jak poniżej i klikając: Wyczyść dane przeglądania. Następnie odświeżyć stronę z aplikacją SMDP.

| rvyczy     | ść poniższe elementy za okrest od samego początku 🔻 |
|------------|-----------------------------------------------------|
| H          | listoria przeglądania                               |
| - H        | listoria pobierania                                 |
| <b>V</b> F | liki cookie oraz inne dane witryn i wtyczek         |
|            | Dbrazy i pliki zapisane w pamięci podręcznej        |
| - H        | Hasła                                               |
| A          | Autouzupełnianie danych formularzy                  |
|            | Dane udostępnianych aplikacji                       |
| 🗆 L        | icencje treści                                      |
| Viece      | i informacji Wyczyść dane przeglądania Anuluj       |